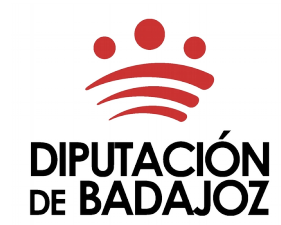

**ÁREA DE RECURSOS HUMANOS Y RÉGIMEN INTERIOR** 

C/Felipe Checa, 23 06071 - Badajoz Tlf. 924 212 400

## INSTRUCCIONES PARA LA TRAMITACIÓN ELECTRÓNICA DE LA SOLICITUD DE ADMISIÓN A PRUEBAS SELECTIVAS

La Sede Electrónica Corporativa de la Diputación de Badajoz, permite tramitar electrónicamente la solicitud de admisión a pruebas selectivas, tanto el pago on line de la tasa por derecho de examen, como la cumplimentación y presentación de la instancia.

La tramitación electrónica se compone de varias partes:

### 1. Pago on line de la tasa correspondiente a través del servicio de pago con tarjeta:

acceso al servicio de pago con tarjeta

### 2. Tramitación de la solicitud de admisión a pruebas selectivas:

#### acceso al trámite

Una vez finalizado el proceso, se genera un documento de entrada en registro, como justificante del trámite realizado.

### **3. Subsanación de la solicitud (en su caso):**

acceso al trámite de subsanación

## **1. PAGO DE LA TASA**

#### acceso al servicio de pago con tarjeta

(No requiere de certificado digital) Este servicio de pago con tarjeta de débito o crédito, permite el pago on line de la tasa por derecho de examen. Se deben realizar los siguientes pasos:

|    | DIPUT<br>DE BA | Pago (                                              | on Tarjeta                             |                                            |                           |                                                        |                       |
|----|----------------|-----------------------------------------------------|----------------------------------------|--------------------------------------------|---------------------------|--------------------------------------------------------|-----------------------|
|    | Αι             | utoliquidación                                      |                                        |                                            |                           |                                                        |                       |
|    |                | Acerca de este trámite: Autoliqui                   | lación                                 |                                            |                           |                                                        | Œ                     |
|    |                |                                                     |                                        |                                            |                           |                                                        | ාර Datos Obligatorios |
|    |                | Datos del Documento                                 |                                        |                                            |                           |                                                        |                       |
|    |                | Centro Gestor:                                      | Recursos Humanos                       | v                                          | Tipo Pago:<br>Importe:    | Tasa por derechos de examen grupos A1 y A2       18,00 | ~                     |
| 1) | SELEO<br>Y PUL | CCIONAR Y/O RELLENAR<br>.SAR "ACEPTAR".             | LOS CAMPOS Por favor reliene el        | campo con las letras (en mayúscula) y núme | eros que aparecen en la l | imagen                                                 |                       |
|    |                | Pruebas de acceso a plazas de lo<br>Más Información | s grupos A1 y A2. Ordenanza fiscal núi | mero 6, de la Diputación Provincial de     | Badajoz. Bop 29/12/       | 2004, texto consolidado 25/04/2017                     |                       |

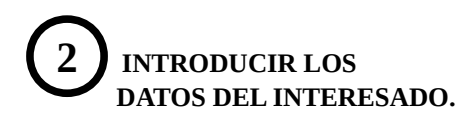

| Datos del Interesado |                                                                                   |                |           |                                  |                     |                                         |  |
|----------------------|-----------------------------------------------------------------------------------|----------------|-----------|----------------------------------|---------------------|-----------------------------------------|--|
|                      | NIF/NIE/CI                                                                        | F: NIF/NIE/CIF |           | Apellidos, Nomb                  | ore o Razón Social: | Apellidos, Nombre o Razón Social        |  |
| (Repr. L             | (Repr. Legal) NIF/NIE: NIF/NIE                                                    |                |           | (Repr. Legal) Apellidos, Nombre: |                     | (Representante Legal) Apellidos, Nombre |  |
| Dirección:           | Dirección Dirección                                                               |                |           | Número:                          | Número              |                                         |  |
| Código Postal:       | Código Postal                                                                     |                |           | Población:                       | Población           |                                         |  |
| Provincia:           | Provinc                                                                           | a              |           | Pais:                            | Pais                |                                         |  |
| Email:               | Introdu                                                                           | zca el Email   |           | Teléfono:                        | Teléfono            |                                         |  |
|                      | Email necesario si quiere que se le envie una copia de la operación realizada     |                |           |                                  |                     |                                         |  |
| 1                    | Detalle: Si lo desea, puede añadir aquí alguna información como Detalle de la Lic |                |           | Liquidación                      |                     | 1                                       |  |
|                      |                                                                                   |                | 🗸 Aceptar | C Limpiar Formulario             |                     |                                         |  |

|                                                                                           | Pago con Tarjeta<br>DIPUTACIÓN<br>DE BADAJOZ                                                                                                    |
|-------------------------------------------------------------------------------------------|----------------------------------------------------------------------------------------------------|
|                                                                                           | Autoliquidación                                                                                                    |
|                                                                                           | Documento de Pago<br>Gentro Gestor: Recursos Humanos Tipo de Pago: Tasa por derechos de examen grupos A1 y A2                                                                           |
|                                                                                           | Importe: 18,00€<br>NIF/NIE/CIF: Nombre:<br>Dirección: Número: Código Postal:                                                                                                    |
| <b>3</b> CONFIRMAR LOS DATOS O HACER LAS<br>MODIFICACIONES NECESARIAS<br>PREVIAS AL PAGO. | Poblacion: Badajoz Provincia: Badajoz Pais: España<br>E-mail: Teléfono:<br>Detalle de la liquidación:                                                                                   |
|                                                                                           | ¿Está de acuerdo con los datos del Documento de Pago?       Si       Cambiar Datos Interesado       Cambiar Datos Documento         En caso afirmativo, se iniciará el proceso de pago. |

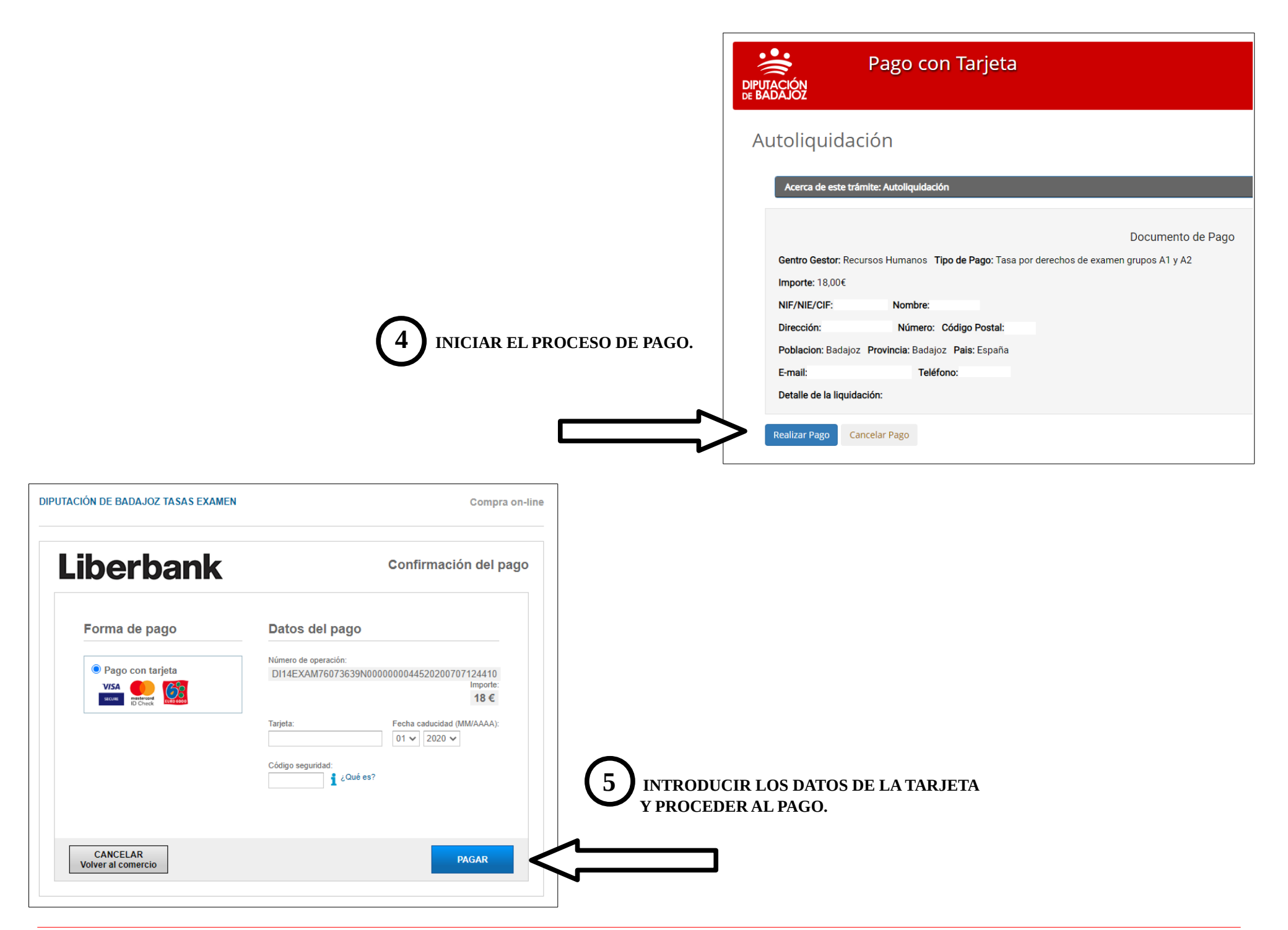

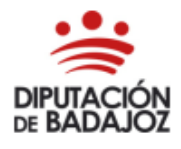

ÁREA DE ECONOMÍA, HACIENDA, COMPRAS Y PATRIMONIO TESORERÍA C/ Felipe Checa, 23 - 06071 Badajoz

C/ Felipe Checa, 23 - 06071 Badajoz Teléfono: 924 212 554 - Fax: 924 212 458

Tasas, precios públicos y otros ingresos AUTOLIQUIDACIÓN MODELO 040

CENTRO GESTOR: Recursos Humanos

Fecha: / /2020

Tipo de Pago: Tasa por derechos de examen grupos A1 y A2

Documento Nº Referencia: DI14EXAM76073639N000000029920200229190138

| INTERESADO                        |         |                     |                           |         |    |      |        |  |
|-----------------------------------|---------|---------------------|---------------------------|---------|----|------|--------|--|
| NIF /NIE/ CIF                     |         | Apellide<br>Razón s | os, Nombre o<br>ocial     | 2       |    |      |        |  |
| (Representante<br>Legal) NIF /NIE |         | (Repres<br>Apellido | entante Leg<br>os, Nombre | al)     |    |      |        |  |
| Dirección                         |         |                     |                           |         | N° |      | C.P    |  |
| Población                         | BADAJOZ |                     | Provincia                 | BADAJOZ |    | Pais | ESPAÑA |  |

| LIQUIDACIÓN                  |                                                                                   |                                                                                                    |       |        |  |  |  |
|------------------------------|-----------------------------------------------------------------------------------|----------------------------------------------------------------------------------------------------|-------|--------|--|--|--|
| N° Código                    | 14EXAM                                                                            | Expediente N°                                                                                                    |       |        |  |  |  |
| Detalle del concepto         | Pruebas de acceso a plaza<br>Ordenanza fiscal número<br>Bop 29/12/2004, texto cor | Pruebas de acceso a plazas de los grupos A1 y A2.<br>Ordenanza fiscal número 6, de la Diputación Provincial de Badajoz.<br>Bop 29/12/2004. texto consolidado 25/04/2017 |       |        |  |  |  |
| Detalle de la<br>liquidación | Pruebas selectivas                                                                |                                                                                                    |       |        |  |  |  |
|                              |                                                                                   | Importe                                                                                                    | Total | 18.00€ |  |  |  |

Ingreso Realizado Importe: 18,00€ Fecha: / /2020 19:02:48

Este documento no tiene carácter liberatorio, sólo justifica que se ha realizado el ingreso correspondiente por el importe indicado.

De conformidad con lo previsto en el art. 5 de la Ley Orgánica 15/1999 de 13 de diciembre de Protección de Datos de carácter personal, se informa que los datos incorporados a la presente instancia son necesarios y tiene como finalidad tramitar su solicitud. Podrá ejercitar los derechos de acceso, rectificación, cancelación y oposición de estos datos en los términos previstos en la citada Ley Orgánica, diripiéndose por escrito a la Diputación de Badajoz, en calle Felipe Checa, 23, 06071 de Badajoz.

SE GENERA EL MODELO 040 DE AUTOLIQUIDACIÓN (PDF). DEBE GUARDARSE COMO JUSTIFICANTE DEL PAGO REALIZADO.

#### EL INGRESO YA SE HA REALIZADO. EL DOCUMENTO SE ADJUNTARÁ EN EL SIGUIENTE TRÁMITE.

#### (SI SE OPTA POR REALIZA LA PRESENTACIÓN DE LA SOLICITUD EN PAPEL, ESTE DOCUMENTO PUEDE IMPRIMIRSE Y ADJUNTARSE A LA MISMA).

# 2. SOLICITUD DE ADMISIÓN:

#### acceso al trámite

La tramitación de la solicitud de admisión por esta vía, permite cumplimentar la instancia, adjuntar los documentos requeridos por la convocatoria y efectuar su registro telemático. Se deben realizar los siguientes pasos:

| DIPUTACIÓN<br>DE BADAJOZ<br>Diputación de Badajoz                                                                                                    | Inicio Catálogo de Trámites                                                             | Mi Carpeta                           | ۹     | 🗐 Diputación de Badajoz 🔻 |
|----------------------------------------------------------------------------------------------------|-----------------------------------------------------------------------------------------|--------------------------------------|-------|---------------------------|
| Inicio > Recursos Humanos y Régir                                                                                                    | nen Interior                                                                            |                                      |       |                           |
| <ul> <li>Solicitud de admisión a pruebas</li> <li>Solicitud de Certificados o Diplor</li> <li>Manuales de Cursos</li> <li>Solicitud de Alta en el Fichero de</li> <li>Solicitud de Alta en el Fichero de</li> </ul> | selectivas<br>mas de Cursos<br>Expertos Personas Físicas<br>Expertos Personas Jurídicas | - Recursos Humanos y Régimen Interio | or —— |                           |

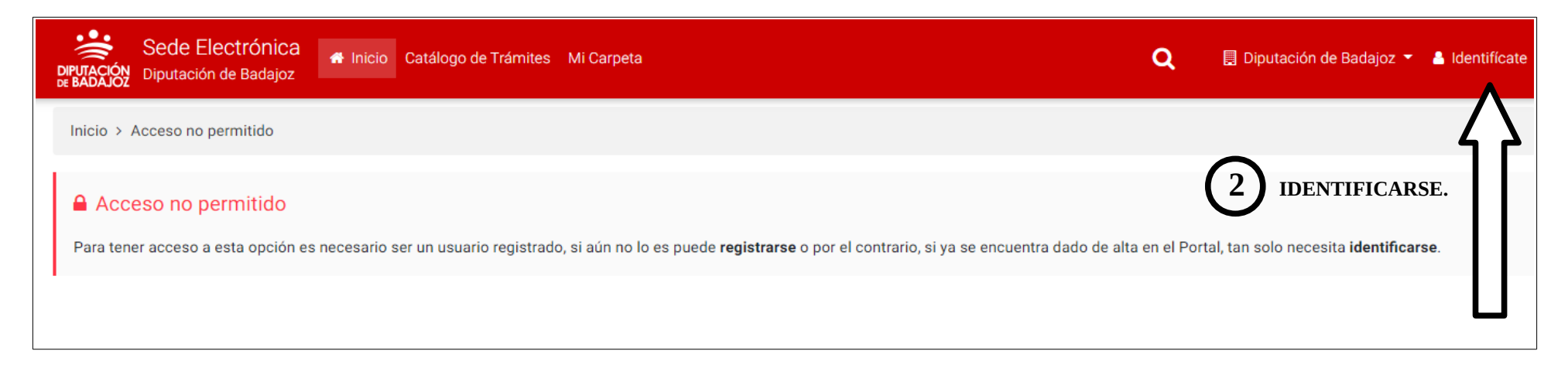

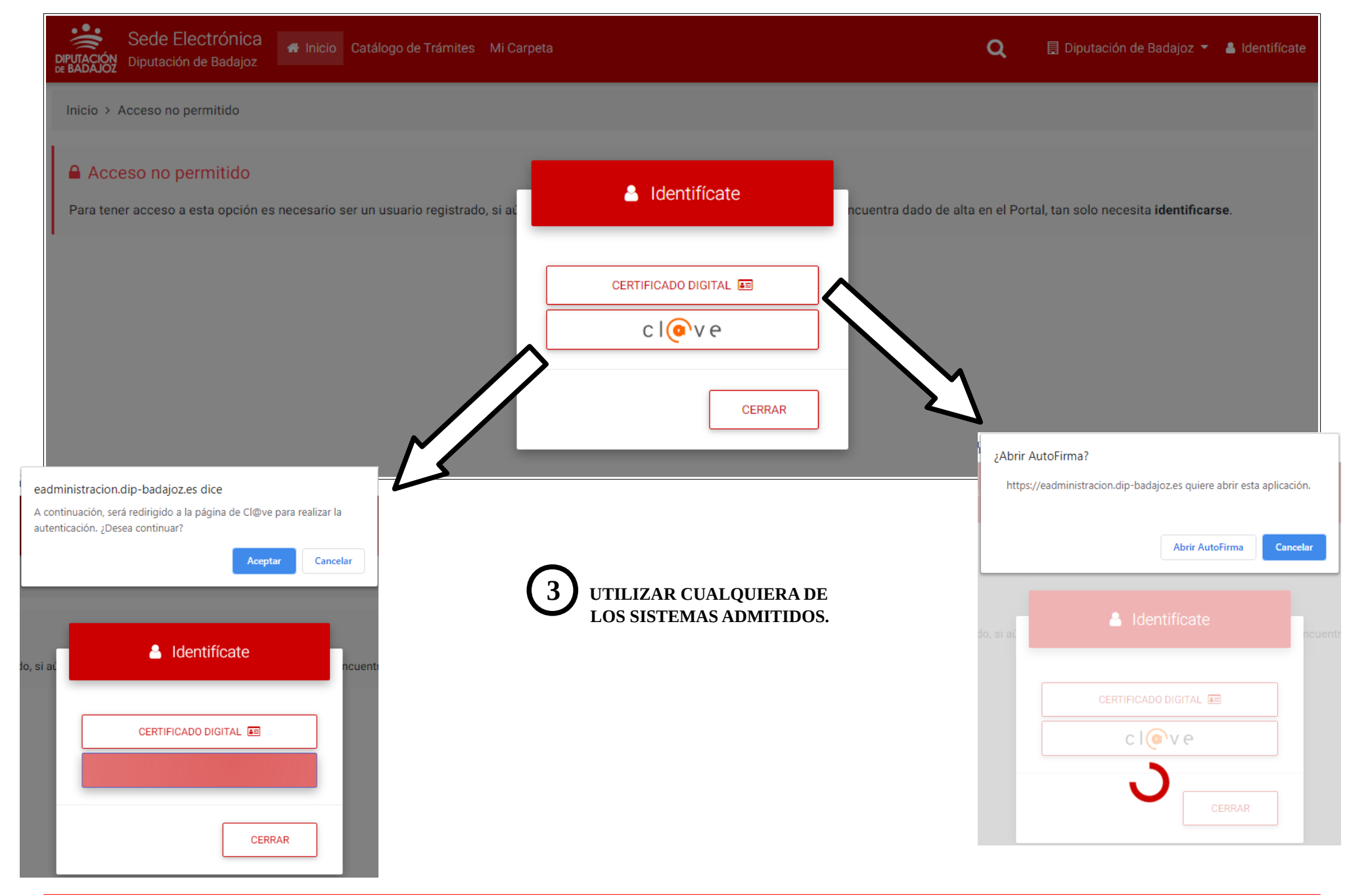

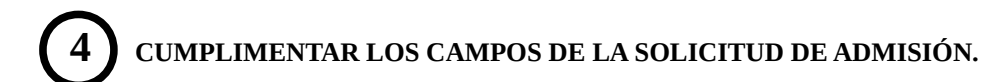

| TRAMITACIÓN ELECTRÓNICA - SOLICITUD DE ADMISION PRUEBAS SELECTIVAS                                     |                                                                                                    |                                                                                                    |                                          |                      |                           |  |  |  |
|----------------------------------------------------------------------------------------------------|----------------------------------------------------------------------------------------------------|----------------------------------------------------------------------------------------------------|------------------------------------------|----------------------|---------------------------|--|--|--|
|                                                                                                    | 1 Gene                                                                                                    | erar Solicitud                                                                                                    | 2 Firma y Presentación                   |                      | 3 Resumen de la Solicitud |  |  |  |
|                                                                                                    |                                                                                                    |                                                                                                    |                                          | i FICHA INFORMATIVA  | TRAMITAR EN OTRO MOMENTO  |  |  |  |
| DATOS DEL P                                                                                            | ROCEDIMIENTO O SE                                                                                                    | RVICIO                                                                                                    |                                          |                      |                           |  |  |  |
| sunto y Modalidad                                                                                      | i                                                                                                    | SOLICITUD DE ADMISION PRU                                                                                                    | IEBAS SELECTIVAS - SOLICITUD DE ADMISION | N PRUEBAS SELECTIVAS |                           |  |  |  |
| Jnidad Orgánica                                                                                        |                                                                                                    | SSEI_NAR - NEG. ADMINISTRA                                                                                                    | ACIÓN RRHH                               |                      |                           |  |  |  |
| •                                                                                                    |                                                                                                    |                                                                                                    |                                          |                      |                           |  |  |  |
| INTERESADO                                                                                             | Y REPRESENTANTE                                                                                                    |                                                                                                    |                                          |                      |                           |  |  |  |
| Soy el represental                                                                                     | ADO                                                                                                    | Anglidan Manufas                                                                                                    | Tine de Nation                           | etén Méril           | Orres Flash(sia           |  |  |  |
| o de Persona<br>iísica                                                                                 | Dni /Nif                                                                                                    | Apellidos, Nombre                                                                                                    | Tipo de Notifica                         | v Móvil              | Correo Electrónico        |  |  |  |
| (RRHH) SOLIC                                                                                           | CITUD DE ADMISIÓN /                                                                                                   | A PRUEBAS SELECTIVAS                                                                                                    |                                          |                      |                           |  |  |  |
| DECLARACIÓN RE<br>Que son ciertos los<br>para el ingreso de<br>proceda, los docur<br>Bases de esta Con | SPONSABLE<br>s datos consignados en<br>la Función Pública, com<br>nentos acreditativos de<br>vocatoria. Así mismo, se | esta solicitud, y que reúne los requisito<br>prometiéndose a aportar, en su caso, y<br>que reúne todos los requisitos exigidos<br>e aporta la documentación necesaria. | os exigidos<br>cuando<br>s en las        |                      |                           |  |  |  |
| DATOS PERSONAL                                                                                         | ES                                                                                                    |                                                                                                    |                                          |                      |                           |  |  |  |
| Fecha Nacimiento                                                                                       |                                                                                                    | Teléfono                                                                                                    |                                          |                      |                           |  |  |  |
| Localidad                                                                                              |                                                                                                    | Provincia                                                                                                    |                                          |                      |                           |  |  |  |
| E-mail                                                                                                 |                                                                                                    |                                                                                                    |                                          |                      |                           |  |  |  |
|                                                                                                    |                                                                                                    |                                                                                                    |                                          |                      |                           |  |  |  |

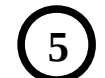

APORTAR LA DOCUMENTACIÓN REQUERIDA POR LA CONVOCATORIA.

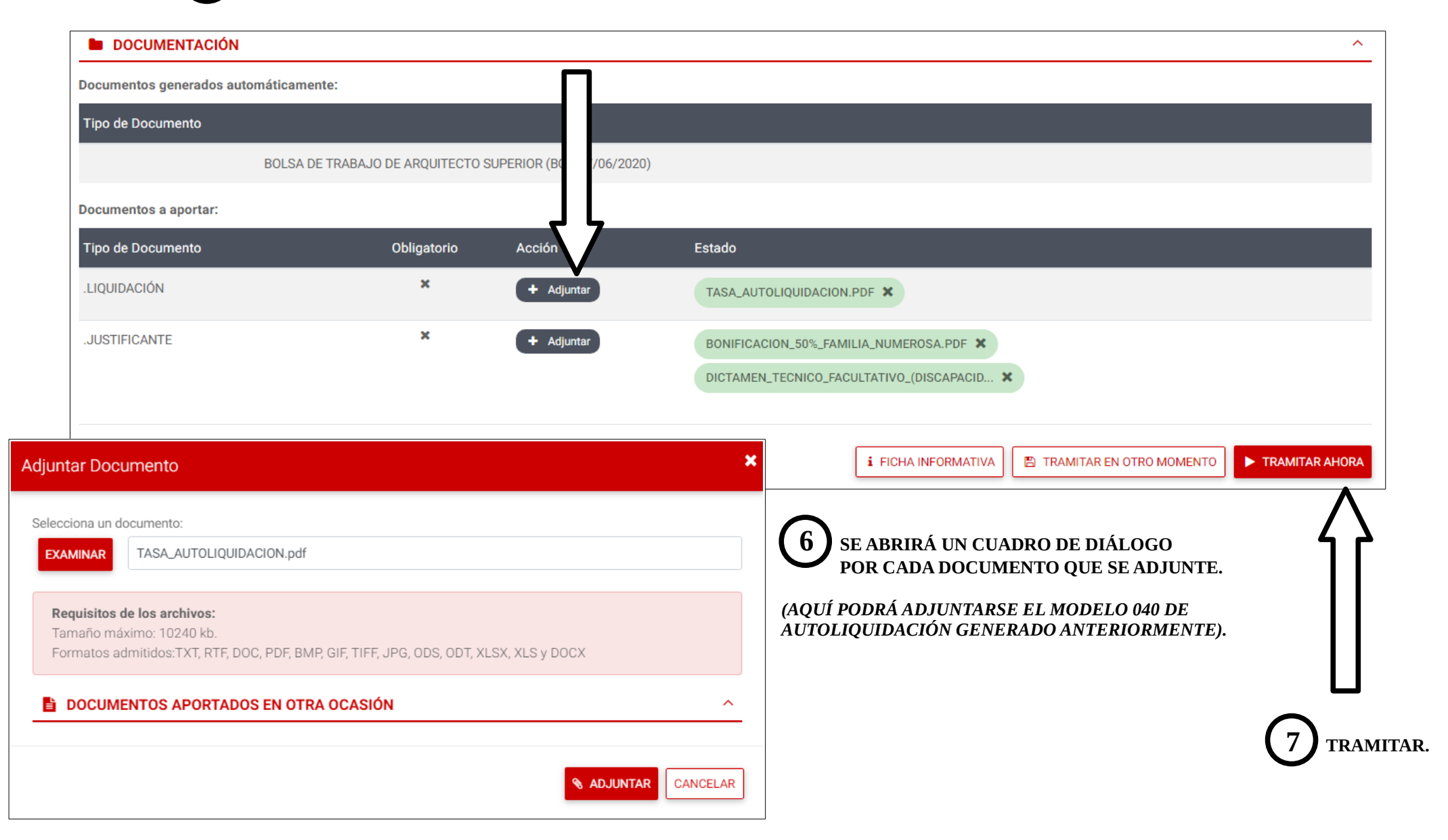

| DATOS DEL INTERESADO                                                                                                    |                                                                                                    |                                                                                          |                             |                                          |
|----------------------------------------------------------------------------------------------------|----------------------------------------------------------------------------------------------------|------------------------------------------------------------------------------------------|-----------------------------|------------------------------------------|
| Tipo de Persona                                                                                                    | Física                                                                                                    | Tipo de Notificación                                                                     | Ele                         | ctrónica                                 |
| Dni /Nif                                                                                                    |                                                                                                    | Móvil                                                                                    |                             |                                          |
| Apellidos, Nombre                                                                                                    |                                                                                                    | Correo Electrónico                                                                       |                             |                                          |
| DOCUMENTACIÓN                                                                                                    |                                                                                                    |                                                                                          |                             |                                          |
| DOCUMENTACIÓN APORTADA                                                                                                    |                                                                                                    |                                                                                          |                             |                                          |
| BOLSA                                                                                                    | DE × No Firmado                                                                                               | BOLSA DE TRABAJO DE TÉCNICO                                                              |                             |                                          |
|                                                                                                    |                                                                                                    |                                                                                          | PUEDE PULSARSE              | E SOBRE CADA DOCUMENT                    |
| LIQUIDACIÓN                                                                                                    | × No Firmado TASA_AUT(                                                                                        | DLIQUIDACION.PDF                                                                         | COMPROBAR LA                | DOCUMENTACIÓN APORT                      |
| JUSTIFICANTE                                                                                                    | × No Firmado BONIFICAC                                                                                        | ION_50%_FAMILIA_NUMEROSA.PDF                                                             | FIRMAR Y FINAL              | ZAR.                                     |
| JUSTIFICANTE                                                                                                    | × No Firmado DICTAMEN                                                                                         | _TECNICO_FACULTATIVO_(DISCAPACIDAD).PDF                                                  |                             |                                          |
|                                                                                                    |                                                                                                    |                                                                                          |                             |                                          |
| Según configuración o tipo de certifica<br>en un único paso. <b>Una vez finalizado e</b><br>Si está de acuerdo con el detalle de su | Ido a emplear es posible que su sistema le<br>el proceso de firma, se finalizará la solicituc<br>solicitud, p | pida confirmación para realizar una firma digital. La firm<br>t.<br>Tipo de Notificación | a del resumen y de los docu | mentos aportados a la solicitud, se real |

| Sede Electrónica<br>DIPUTACIÓN<br>Diputación de Badajoz<br>BADAJOZ<br>Diputación de Badajoz                                                                                                    | 📿 📃 Diputación de Badajoz 👻 💄 🛛 👻 🖉 🗸                                                              |
|----------------------------------------------------------------------------------------------------|----------------------------------------------------------------------------------------------------|
| Inicio > Catálogo de Trámites > Tramitación Electrónica                                                                                                    |                                                                                                    |
| TRAMITACIÓN ELECTRÓNICA - SOLICITUD D                                                                                                    | E ADMISION PRUEBAS SELECTIVAS                                                                      |
| 1 Generar Solicitud 2 Firma y Prese                                                                                                    | 11ación 3 Resumen de la Solicitud                                                                  |
| Resumen de la Solicitud         Presentación telemática en registro de Diputación de Badajoz.         Fecha de Inscripción: viernes 10 julio 10:10:00 CEST 2020.         № de Registro: 2020-18498-E.         Contenido de la solicitud:         Registro de: Diputación de Badajoz         Interesado         Dirección                                                                                                    | GENERA EL DOCUMENTO DE REGISTRO DE ENTRADA.<br>EBE GUARDARSE COMO JUSTIFICANTE DE LA PRESENTACIÓN  |
| Securemento       securemento         Ormes devices       reserver         Ormes devices       reserver <t< th=""><td>n de Badajoz<br/>TELEMÁTICO<br/>A EN REGISTRO<br/>áticamente, el apunte que sigue en el LIBRO GENERAL</td></t<> | n de Badajoz<br>TELEMÁTICO<br>A EN REGISTRO<br>áticamente, el apunte que sigue en el LIBRO GENERAL |

# 3. SUBSANACIÓN DE LA SOLICITUD (EN SU CASO).

La Sede Electrónica Corporativa de la Diputación de Badajoz, permite tramitar la subsanación de forma similar a la presentación de la solicitud, únicamente se diferencia en que se realizará a través del trámite: **"Instancia General".** 

acceso al trámite de subsanación

| Sede Electrónica<br>DIPUTACIÓN<br>Diputación de Badajoz                                                                                                    | Mi Carpeta                              | ۹    | 目 Diputación de Badajoz 👻 🔒 |
|----------------------------------------------------------------------------------------------------|-----------------------------------------|------|-----------------------------|
| Inicio > Presidencia y Relaciones Institucionales                                                                                                    |                                         |      |                             |
|                                                                                                    | Presidencia y Relaciones Institucionale | es — |                             |
| <ul> <li>Instancia General</li> <li>Hoja de Quejas y Sugerencias</li> <li>Autorización de certificados justificativos de estar al corriente de las</li> <li>Derecho de Acceso a los Datos Personales</li> <li>Derecho de Rectificación y Cancelación de los Datos Personales</li> </ul> | obligaciones tributarias                |      |                             |

PULSAR SOBRE EL ACCESO AL TRÁMITE "INSTANCIA GENERAL".

IDENTIFICARSE.

Se realizarán los pasos de forma similar a como se ha indicado anteriormente. Finalizará con la emisión de un justificante del trámite realizado.

| (PRESIDENCIA) INSTANCIA GENERAL                                                                                                    |                        |            |                             | ^     |
|----------------------------------------------------------------------------------------------------|------------------------|------------|-----------------------------|-------|
| Teléfono distinto al definido en el perfil                                                                                          |                        |            |                             |       |
|                                                                                                    |                        |            |                             |       |
| Respecto del proceso selectivo para la bolsa de trabajo de Técnico/a<br>Convocatoria publicada en el <u>BOP</u> nº 00 de 01/01/2020 |                        | 3          | CUMPLIMENTAR LOS CAMPOS.    |       |
| Solicita                                                                                                    | li                     |            |                             |       |
| Subsanar la solicitud de admisión presentada con fecha 10/01/2020 co<br>documentos que se adjuntan.                                 | n la aportación de los |            |                             |       |
|                                                                                                    |                        |            |                             |       |
| DOCUMENTACIÓN                                                                                                    |                        | 4 ADJUNTA  | AR LOS DOCUMENTOS.          | ^     |
| Documentos generados automáticamente:                                                                                               |                        | П          |                             |       |
| Tipo de Documento                                                                                                    |                        |            |                             |       |
| Instancia General                                                                                                    |                        |            |                             |       |
| Documentos a aportar:                                                                                                    |                        |            |                             |       |
| Tipo de Documento                                                                                                    | Obligatorio            | Acción     | Estado                      |       |
| Documentación que cree conveniente                                                                                                  | ×                      | + Adjuntar | TITULO_FAMILIA_NUMEROSA.PDF |       |
|                                                                                                    |                        |            |                             |       |
|                                                                                                    |                        | $\equiv$   | i FICHA INFORMATIVA         | AHORA |
| 5 FINALIZAR LA TRAMITA                                                                                                    | CIÓN CON LA FIF        | RMA Y      |                             |       |

**PRESENTACIÓN DE LA INSTANCIA** 

Puede accederse a todos los trámites indicados anteriormente desde el portal de inicio de la La Sede Electrónica Corporativa de la Diputación de Badajoz, ubicada en la dirección: <u>https://eadministracion.dip-badajoz.es</u>.

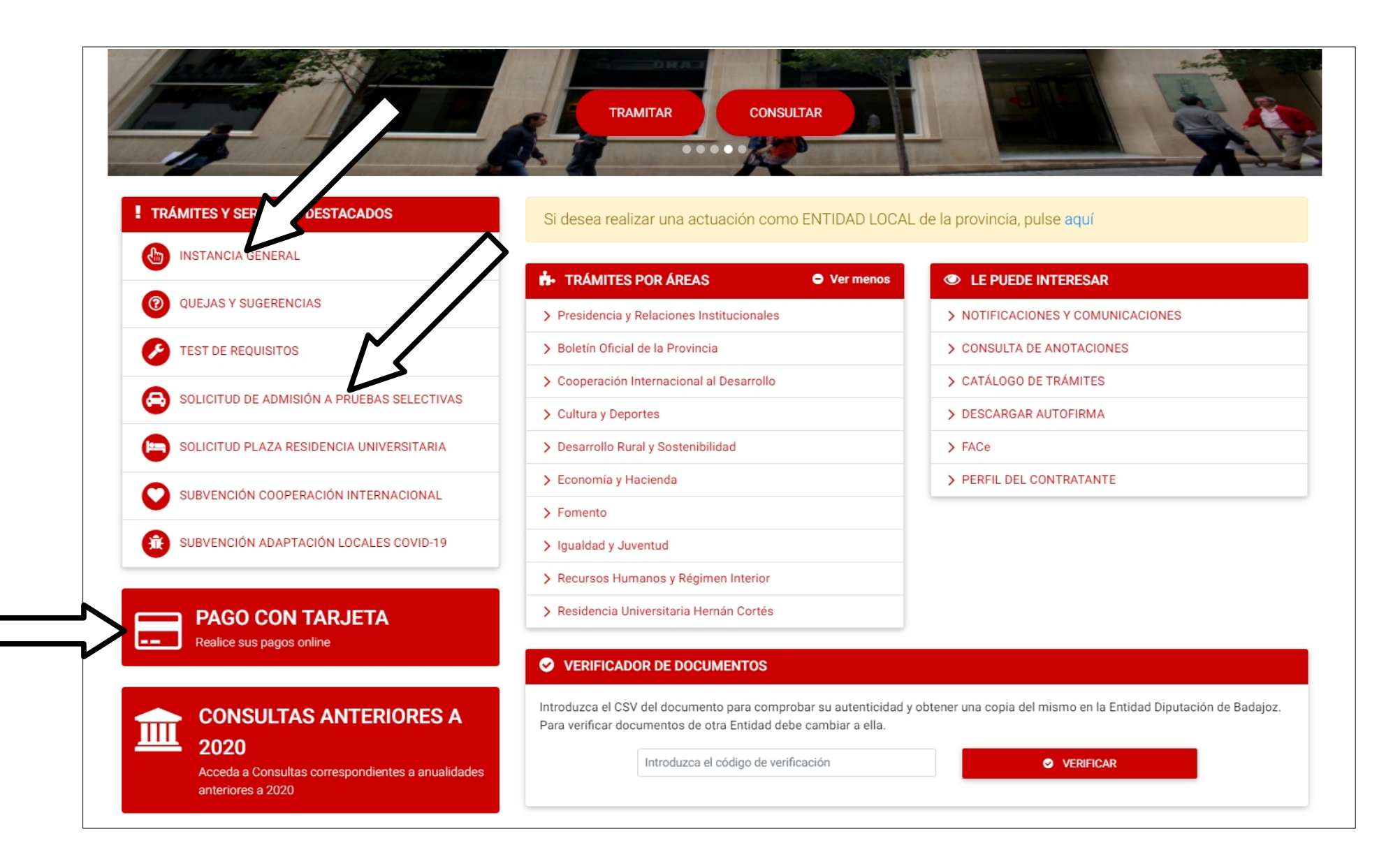